# 2-8 ケア記録の確認・変更・削除

#### ■ ケア記録を確認する

ファーストケア・ポータブルでは、新しい記録を作成するだけでなく、過去 3 日分の記録を閲覧/編集することができます。

## 【操作手順】

①「入所者一覧」画面で入所者氏名をタップするか、右側の矢印をタップします。

|                                       |    |    | 14  | 126  | 56 S IIII                                                                                                    |
|---------------------------------------|----|----|-----|------|----------------------------------------------------------------------------------------------------|
| 210                                   |    |    | 入所  | 者一覧  | 13名                                                                                                    |
| 入所者氏名                                 | 性房 | 標名 | 707 | 部展名称 |                                                                                                    |
| 1511922<br>江戸川 九子                     | 女性 | 本館 | 2階  | 201  | 111 (111) (111) (1 |
| 201/11/12/113<br>新宿 十一子               | 女性 | 本館 | 2階  | 201  | 🛗 👪 🎊 💷 🔉 >                                                                                                    |
| 相四<br>井守 宏子                           | 女性 | 本館 | 2階  | 201  | 1988 (新 )1988 入28 >                                                                                                    |
| 101/100<br>豊島 七郎                      | 男性 | 本館 | 2階  | 205  | 🔢 🔛 🎆 🎟 💌 >                                                                                                    |
| 35/31/100<br>葛飾 十一郎                   | 男性 | 本館 | 2階  | 205  | 翻 類 纺制 卵液 入潮 >>                                                                                                    |
| 2949 I 09<br>江東 五郎                    | 男性 | 本館 | 2用  | 205  | 🔠 🤮 🚮 🛤 🛤 🔹                                                                                                    |
| 97 + 103<br>渋谷 四子                     | 女性 |    | 入所老 | 手名の  | ト・または右の矢印をタップ                                                                                                    |
| 19111/00<br>世田谷 二郎                    | 男性 |    |     |      |                                                                                                    |
| #** 20%<br>金蛇 裕二                      | 男性 | 本館 | 2附  | 213  | 🛗 🏭 🚮 🛲 📩 🔹                                                                                                    |
| 1000 m<br>中央 五子                       | 女性 | 本館 | 3期  | 302  | 🔠 👪 🚮 🛲 💴 🔹                                                                                                    |
| ###7 #<br>大田 三郎                       | 男性 | 本館 | 3%  | 305  | 11 题 51 ## 入# >                                                                                                    |
| 919483<br>台東 六子                       | 女性 | 本館 | 3附  | 310  | 🛗 🔠 🎉 💷 🔉 🔸                                                                                                    |
| ************************************* | 男性 | 本館 | 3階  | 315  | 🔠 🔝 🎊 🛲 🔉 >                                                                                                    |
|                                       |    |    |     |      |                                                                                                    |
| アウト 金服 信子さん                           | 6  |    | i   | 2    | FC Portable                                                                                                    |

② 選択した入所者の「ケア記録一覧」画面へ移動します。過去3日分のケア記録を閲覧できます。

| ) 鉄型記録<br>) バイタル記録<br>) 起来時<br>) 食事(水分摂取記録                 | 田島 七部 様のケア記録                                                                                                    | 4/13<br>の切替え<br><sup>企業業業での</sup><br>金額 住子<br><sup>企業業業での</sup>                                                                                                    |
|------------------------------------------------------------|----------------------------------------------------------------------------------------------------|----------------------------------------------------------------------------------------------------|
| ) 株型記録<br>) バイタル記録<br>) 起来時<br>) 食事(水分摂取記録                 | (加速期) トイレ 原取りバッド (加速期) 200 cc (加速用) 東原原 (加速用) 中等度 (加速用) 目 (加速用) 東原原 (加速用) 中等度 (加速用) 目 (加速用) 25 日/分 (加速用/約1 1557 mmg) (加速用) 25 日/分 (加速用) 25 日/分 (加速用/約1 1557 mmg) (加速用) 25 日が見のました。午前中少し数少したいとのこと。 (主化) 〇 田和 〇 〇 〇 〇 〇 〇 〇 〇 〇 〇 〇 〇 〇 〇 〇 〇 〇                                                                                                    | の切替え<br>金曜 住子<br>金曜 住子<br>金曜 住子                                                                                                    |
| ) 鉄型記録<br>) バイタル記録<br>) 起来時<br>) 食事(水分摂取記録                 | (11日前日) トイレ (200 ワバッド<br>(11日前日) 200 CC<br>(11日前日) 200 CC<br>(11日前日) 200 CC<br>(11日前日) 200 CC<br>(11日日) 200 CC<br>(11日) 200 CC<br>(11日) 200 CC<br>(11日 | の切替え                                                                                                    |
| <ul> <li>バイタル記録</li> <li>記示時</li> <li>食事/水分摂取記録</li> </ul> | 【林泉市田】 東和京 【林泉田】 中等重 【林泉市田】 相<br>【林泉市田】 東和京 【林泉田】 中等重 【林泉市田】 相<br>[1875 mming<br>【林園】 知上で 【新東原和田】 sets<br>[年初] 田田<br>中朝山下っきり日が見めました。午前中少し数歩したいとのこと。<br>【主我】 〇 [田舎】 〇 [十日] 150 mt [和茶時] 150 mt                                                                                                    | 0818878<br>248 67<br>0818878<br>248 67<br>0818878                                                                                                    |
| ) パイタル記録<br>) 起来時<br>) 食事/水分摂取記録                           | [9年] 57.86g [992] 76 三/分 [943] 45 三/分 [加正正/6]<br>17675 mmng<br>[923] 36.2°C [加重期回波] 36%.<br>[単本] 82<br>中新はすっきり目が見めました。午前中少し数かしたいとのこと。<br>[主会] ○ [総会] ○ [149] 150 m [加美等] 150 m                                                                                                    | 小田工具や「品<br>金程 位子<br>小田工具や「品<br>金程 位子<br>小田工具や「品                                                                                                    |
| 起床時<br>食事/水分摂取記録                                           | 【単列】 田田<br>今朝はすっきり目が見めました。午前中少し数歩したいとのこと。<br>【主我】○【記我】○【11句】150 m 【和茶号】150 m                                                                                                    | 小说文道书門具<br>金程 佳子<br>小说文道书門真                                                                                                    |
| 食事/水分摂取記録                                                  | 今朝はすっきり目が見めました。午前中少し数歩したいとのこと。<br>【主発】〇【副発】〇【計発】150 mi 【記录号】150 mi                                                                                                    | 12124738                                                                                                    |
| 食事/水分摂取記録                                                  | [注意化] 〇 [副第] 〇 [计符] 150 mi [[11] 〇 [[11] 〇 [[11] 〇                                                                                                    | 介護主要等門派                                                                                                    |
|                                                            |                                                                                                    | 金程 佳子                                                                                                    |
| 入浴記録                                                       | 88                                                                                                    | 会建支援専門員<br>会税 保子                                                                                                    |
|                                                            | 【入后方法】 一般市                                                                                                    | ALC 10. /                                                                                                    |
| 入浴記録                                                       | XB                                                                                                    | ☆建支援専門員<br>会程 佳子                                                                                                    |
|                                                            | [入雨方法] 一般市                                                                                                    |                                                                                                    |
| 食事/水分摂取足錄                                                  | [主水] 〇 [副水] 70% [1918] 100 mi [2(茶年] 150 mi                                                                                                    | 会議支援専門員<br>会程 使子                                                                                                    |
|                                                            | xŧ                                                                                                    |                                                                                                    |
|                                                            | 玉子焼きが半分                                                                                                    |                                                                                                    |
| 食事/水分摂取記録                                                  | [主张] 〇 [新知] 〇 [199] 150 m [20开始] 150 m                                                                                                    | 企業員<br>自由 純一                                                                                                    |
| 入班記録                                                       | RB                                                                                                    | 新聞日<br>多摩美 重                                                                                                    |
|                                                            | 入运記録<br>食事(水分摂取記録<br>食事(水分摂取記録<br>入运記録                                                                                                    | 入浴記録         第第<br>(入浴方法) - 単応5<br>(大治方法) - 単応5<br>(主力1) - (副丸2) - (本元年1) 100 mm (本元年1) 150 mm<br>大元<br>五子供まが中分<br>(主力1) - (副丸1) - (十世) 150 mm (本元年1) 150 mm           食事水分摂取記録         (主力1) - (副丸1) - (十世) 150 mm (本元年1) 150 mm           食事水分摂取記録         (主力1) - (副丸1) - (十世) 150 mm (本元年1) 150 mm           大田記録         第第           たた         (日本1) - (日本1) - (1) - (1) - (1) - (1) - (1) - (1) - (1) - (1) - (1) - (1) - (1) - (1) - (1) - (1) - (1) - (1) - (1) - (1) - (1) - (1) - (1) - (1) - (1) - (1) - (1) - (1) - (1) - (1) - (1) - (1) - (1) - (1) - (1) - (1) - (1) - (1) - (1) - |

| 「ケア記録一覧」画面上部にある上下の矢印ボタンをタップすると、   |  |
|-----------------------------------|--|
| 表示する入所者の切替えができます。                 |  |
| [送信] 処理前の記録は、左側に「編集」 アイコンが表示されます。 |  |
| 編集アイコンをタップすると記録を削除することができます。      |  |

#### ■ 記録を変更する

ファーストケア・ポータブルでは、ログインしているユーザー自身が作成した記録のみ変更を許可してい \_\_\_\_\_\_ます。

記録の変更は、[送信]処理前(未送信状態)・処理済みに関わらず行えます。

#### 【操作手順】

① 入所者の「ケア記録一覧」画面で変更する記録をタップします。

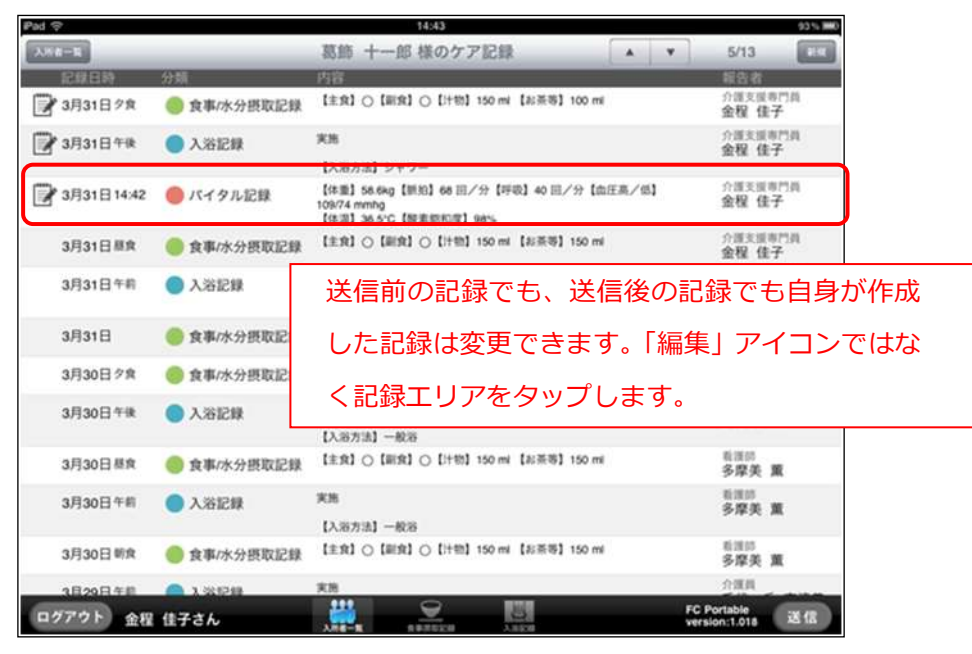

② 選択した記録が表示されます。変更したい項目のフィールドをタップし、入力し直します。

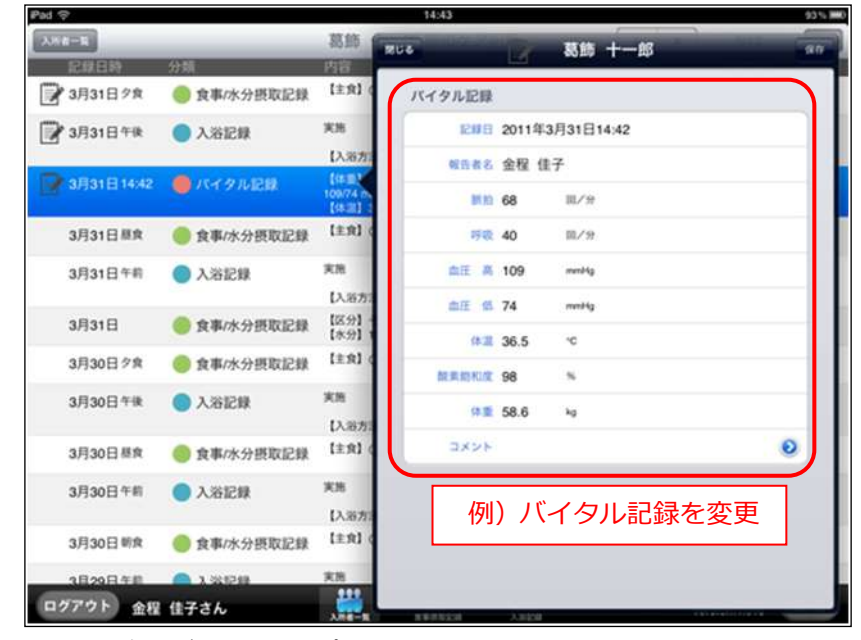

- ③ 変更できたら、[保存] ボタンをタップします。
   確認メッセージが表示されるので、[はい] をタップして保存します。
- ④「ケア記録一覧」画面に戻ります。

送信後の記録を変更すると、[送信]処理前を表す「編集」アイコンがつきます。

### ■ 記録を削除する

ファーストケア・ポータブルでは、ログインしているユーザー自身が作成した記録、かつ [送信]処理前の記録のみ削除を許可しています。間違えて登録してしまった場合は削除してください。

## 【操作手順】

① 入所者の「ケア記録一覧」画面で削除したい記録の[編集]アイコンをタップします。

| Pad 🗇      |                                         | 14:43                                                                        | 93 % IIII0        |
|------------|-----------------------------------------|------------------------------------------------------------------------------|-------------------|
| 2.558-16   |                                         | 葛飾 十一郎 様のケア記録                                                                | ¥ 5/13 Ele        |
| 記録日時       | 分频                                      | 内容                                                                           | 報告者               |
| 3月31日夕食    | ● 食事/水分摂取記録                             | [主我] 〇 [副我] 〇 [计物] 150 mi [お茶等] 100 mi                                       | 介護支援専門員<br>金程 佳子  |
| 3月31日午後    | ● 入浴記録                                  | RM                                                                           | 介護支援專門員<br>金程 佳子  |
|            |                                         | 【入浴方法】 シャワー                                                                  |                   |
| 3月31日14:42 | 🛑 パイタル記録                                | 【体量】58.6kg【新約】68 回/分【呼吸】40 回/分【血圧高/低】<br>109/74 mmhg<br>【体温】36.5°C【服素節和度】98% | 介護支援専門員<br>金程 佳子  |
| 3月31日暴食    | ● 食事/水分摂取記録                             | [主我] 〇 [副我] 〇 [计物] 150 mi [起茶号] 150 mi                                       | 介護支援專門員<br>金程 佳子  |
| 3月31日午前    | ● 入浴記録                                  | 关闭                                                                           | 介護支援専門員<br>会税 は-Z |
|            |                                         | 【入浴方法】 一般浴                                                                   | 3出代版 18.7         |
| 3月31日      | ● 食事/水分摂取記録                             | 【区分】その他水分摂取<br>【水分】150 mi 【内容】白湯                                             | 介謂支援專門員<br>金程 佳子  |
| 3月30日夕食    | 🥮 食事/水分摂取記録                             | [主我] 〇 [副我] 〇 [计物] 150 mi [北茶等] 150 mi                                       | 介護員<br>自山 純一      |
| 3月30日午後    | A 261248                                | 大市                                                                           | 620               |
|            | • · · · · · · · · · · · · · · · · · · · | 【入浴方法】 一般浴                                                                   | <b>夕岸夫 黒</b>      |
| 3月30日 基食   | ● 食事/水分摂取記録                             | 【主我】〇【副我】〇【计物】150 mi 【お茶物】150 mi                                             | 私注印<br>多摩美 重      |
| 3月30日午前    | ● 入浴記録                                  | <b>RB</b>                                                                    | 101000 M          |
|            |                                         | 【入海方法】 一般浴                                                                   | <b>ラ岸夫 黒</b>      |
| 3月30日 新食   | ● 食事/水分摂取記録                             | 【主我】〇【副我】〇【计物】 150 mi 【起茶卷】 150 mi                                           | 10月1日<br>多摩美 薫    |
| 3月29日午前    | A 3329                                  | 关闭                                                                           | 介護員               |
| ログアウト 金程   | 佳子さん                                    |                                                                              | FC Portable HE fa |

② 確認メッセージが表示されるので、[はい]を選択すると削除します。

| Pad 🖓         |                  | 14:43                                                                                                    | 0.0 % MMC           |
|---------------|------------------|----------------------------------------------------------------------------------------------------|---------------------|
| AN8-5         |                  | 葛飾 十一郎 様のケア記録                                                                                                    | • 5/13 Ett          |
| 2.11日時        | 分档               | 内容                                                                                                    | 装造者                 |
| 3月31日夕食       | ● 食事/水分摂取記録      | 【主我】〇【副我】〇【H教】 150 mi 【私茶香】 100 mi                                                                                                    | 介護支援專門員<br>金程 佳子    |
| 3月31日午後       | ● 入港記録           | **                                                                                                    | 介護支援専門員<br>会税 住子    |
|               | Oracle Community | [入園方法] シャワー                                                                                                    | 30.08 10.7          |
| 3月31日1442     |                  | [0:0] being [0:0] to $\mathbb{H}/\oplus$ [0:0] to $\mathbb{H}/\oplus$ [0:0.0/14 modes [0:0.0] being [0:0] being [0:0] being | 全國東國會門員<br>金属 低子    |
|               |                  |                                                                                                    |                     |
|               |                  |                                                                                                    |                     |
| 3月31日 長文      | ● 食事/水分摂取記録      | Lini O Intel 始記 mi trom In<br>記録を相比します。                                                                                                    | 介護支援専門員<br>金程 佳子    |
| 3月31日午前       | ● 入浴記録           | 1366007b?                                                                                                    | 介護支援専門員<br>金程 佳子    |
| 10 Miles - 10 |                  | いいえ はい                                                                                                    | 介護支援専門員             |
| 3月31日         | ● 食事/水分摂取記録      | 【水分】150 mi [内容] 白湯                                                                                                    | 金程 佳子               |
| 3月30日夕食       | ● 食事/水分摂取記録      | [主來] 〇 [副來] 〇 [计物] 150 mi [起茶卷] 150 mi                                                                                                    | 2月月<br>白山 純一        |
| 3月30日午後       | ● 入浴記録           | 来放                                                                                                    | 8:800<br>2:07 M     |
|               |                  | [入路方法] 一般浴                                                                                                    | 24× m               |
| 3月30日 蔡弇      | ● 食事/水分摂取記録      | 【主我】〇【副我】〇【 <sup>11</sup> 115] 150 mi 【北南帝】 150 mi                                                                                                    | 111110<br>多摩英 重     |
| 3月30日午前       | ● 入浴記録           | **                                                                                                    | 523 H               |
|               |                  | 【入报方法】 一般岩                                                                                                    |                     |
| ログアウト 金程      | 佳子さん             |                                                                                                    | FC Portable IX (II) |

記録の変更・削除はファーストケア・ポータブル上では即時処理されますが、ファーストケアには反 映されていません。ファーストケア・ポータブル上の最新情報をファーストケアに反映させるには、 [送信] 処理が必要となります。